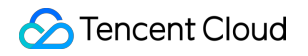

# API Gateway Migrating from Region A to Region B Product Documentation

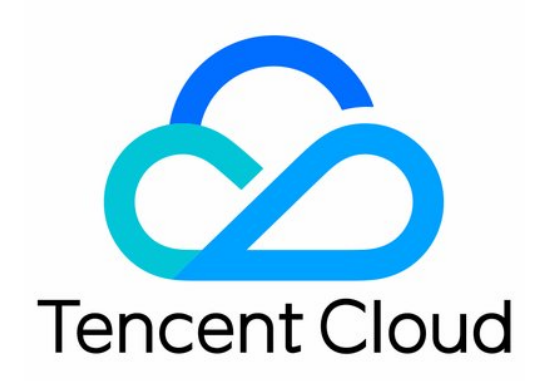

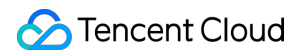

### Copyright Notice

©2013-2024 Tencent Cloud. All rights reserved.

Copyright in this document is exclusively owned by Tencent Cloud. You must not reproduce, modify, copy or distribute in any way, in whole or in part, the contents of this document without Tencent Cloud's the prior written consent.

Trademark Notice

## 🔗 Tencent Cloud

All trademarks associated with Tencent Cloud and its services are owned by Tencent Cloud Computing (Beijing) Company Limited and its affiliated companies. Trademarks of third parties referred to in this document are owned by their respective proprietors.

## Service Statement

This document is intended to provide users with general information about Tencent Cloud's products and services only and does not form part of Tencent Cloud's terms and conditions. Tencent Cloud's products or services are subject to change. Specific products and services and the standards applicable to them are exclusively provided for in Tencent Cloud's applicable terms and conditions.

## Migrating from Region A to Region B

Last updated : 2024-03-21 15:11:05

## Overview

When using API Gateway, the region where the business is located usually needs to be selected in advance, but in some cases, it may be necessary to switch regions.

For example, if Region B offers better pricing, or if Region A is unusable due to force majeure, it may be necessary to migrate the services from Region A to Region B. When creating services on API Gateway, a region is selected. This document will guide you to migrate services from Region A to Region B.

#### Note:

API Gateway service is a management tool for a set of API services, each involving different backend configurations. Currently, it's not possible to directly migrate services across regions; instead, the process requires the use of export and import tools.

## Directions

This document uses the migration from the Guangzhou region to the Beijing region as an example.

## Export API in the Guangzhou region

- 1. Log in to API Gateway Console.
- 2. In the left navigation bar, click **Services** to enter the service list page.
- 3. Select **Guangzhou** from the region list and locate the service you need to migrate.

| Basic information | Data query      |                          |                                    |                    |                             |                        |                    |                                            |                                         |                      |
|-------------------|-----------------|--------------------------|------------------------------------|--------------------|-----------------------------|------------------------|--------------------|--------------------------------------------|-----------------------------------------|----------------------|
|                   | In compliance v | vith relevant national p | olicies and regulations, Tencent ( | Cloud's API Gatewa | y services, created after N | Aarch 1, 2024, will no | longer support put | lic internet access through their de       | efault secondary domains <u>View De</u> | <u>etails</u> 🗹      |
|                   | Create          | rt APIs Export           | APIs Delete                        |                    |                             |                        | Servic             | e name: Pleas                              | se select the tag to filter             | Q Ø                  |
|                   | Service name    | Service status           | Mo Network type                    | Published to       | Instance type               | Instance ID            | Tag                | Creation/Modificati                        | Description Operation                   | m                    |
|                   |                 |                          |                                    | 1                  | result found for '          | _                      | Back to list       |                                            |                                         |                      |
|                   |                 | 🕑 Running                | Public network,                    | N/A                |                             |                        |                    | 2024-03-14 17:05:00<br>2024-03-14 17:05:15 | Publish<br>Configur                     | Edit<br>ations Upgra |
|                   | Total items: 1  |                          |                                    |                    |                             |                        |                    | 20 -                                       | / page 🛛 🖌 🔺 1                          | / 1 page             |

4. Click the service name to go to the detail page, select all, and click Export.

| ÷                 |                      | Shared instance |                       |                 |              |            | The servi  |
|-------------------|----------------------|-----------------|-----------------------|-----------------|--------------|------------|------------|
| Related APIs      | Basic configurations | Usage plans     | Custom domain name    | Service logs    | Monitoring   | Data query | Throttling |
| + Create 1 Import | T Export T Delete    | Basic info      | rmation Basic configu | irations Plugir | n management |            |            |
| GET /             |                      | Default a       | access address        |                 |              |            |            |
|                   |                      | Public dom      | nain                  | 100             |              | 6<br>6     |            |
|                   |                      | VPC doma        | in                    |                 | -            | Б<br>Б     |            |

5. Sequentially click **Batch select APIs, Export,** and **Download** to export all API configuration information from the service, but a maximum of 50 entries can be exported at a time. If it exceeds 50, it will need to be exported in batches. Save the exported files properly.

| Services Text format YAML JSON APIs exported this time 1 Batch select APIs |
|----------------------------------------------------------------------------|
| Export                                                                     |
|                                                                            |
| 1 info:                                                                    |
| 2 ·· title:                                                                |
| 4 openapi: 3.0.0                                                           |
| 5 paths:                                                                   |
| 6 /123:<br>7                                                               |
| 8 ·····operationId:                                                        |
| 9 ·····responses:                                                          |
| 10 ········ '200':                                                         |
| 12 The list of possible responsesas they are returned from executing       |
| 13 ······this operation.                                                   |
| 14 x-apigw-api-business-type:                                              |
| 15 ·····x-apigw-api-type:                                                  |
| 17 MockReturnHttpHeaders:                                                  |
| 18 MockReturnHttpStatusCode:                                               |
| 19 ServiceMockReturnMessage:                                               |
| 20 ······ ServiceType:                                                     |
|                                                                            |
|                                                                            |
| Download Copy Clear                                                        |
|                                                                            |

## Create a new service in the Beijing region and create the corresponding backend service

- 1. Log in to API Gateway Console.
- 2. In the left navigation bar, click **Services** to enter the service list page.

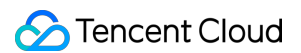

3. Select **Beijing** from the region list, click **Create** at the top-left corner of the page, and complete the creation of a service in the Beijing region. See <u>Creating Services</u> for details.

| Services                   | Beijing 👻<br>n Data query |             |                       |                     |                      |                      |             |                 | 🔚 Weixin Official Account            | Operation Guid       | e 🖾 API Documentation 🖄      |
|----------------------------|---------------------------|-------------|-----------------------|---------------------|----------------------|----------------------|-------------|-----------------|--------------------------------------|----------------------|------------------------------|
| In compliance<br>Details ☑ | e with relevant national  | policies ar | nd regulations, Tence | ent Cloud's API Gat | leway services, crea | ted after March 1, 2 | 024, will I | no longer suppo | rt public internet access through th | ieir default seconda | ry domains <mark>View</mark> |
| Create                     | port APIs Expo            | ort APIs    | Delete                |                     |                      |                      |             | Please select   | the tag to filter                    |                      | Q ¢ ≑ ±                      |
| Service name               | Service status            | Mo          | Network type          | Published to        | Instance type        | Instance ID          | Tag         |                 | Creation/Modificati Desc             | ription O            | peration                     |
| _                          |                           |             |                       |                     | Obered               |                      |             |                 | 2024 02 45 40 10:02                  |                      |                              |

#### Note:

In the Beijing region, corresponding backend services such as VPC, SCF, etc., are also required. Please check the corresponding backend in advance. Failure to do so will affect the subsequent process of importing.

## Import APIs in the Beijing region

1. Click the service name, enter the detail page, and click Import.

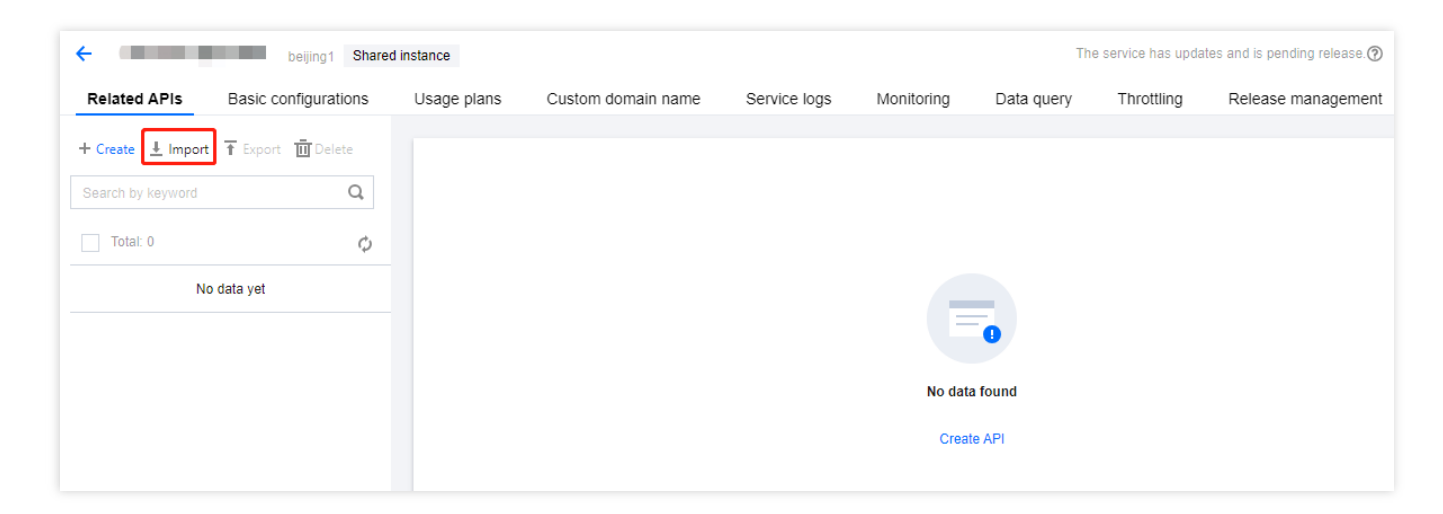

2. Sequentially select **Select a service**>**Text format**>**Upload File**>**Import**. For details, see Importing APIs. Choose the previously exported file when uploading.

| Import APIs                                                                                                 |
|----------------------------------------------------------------------------------------------------|
|                                                                                                    |
|                                                                                                    |
| U Notes                                                                                                    |
| Supported format: YAML, JSON                                                                                |
| Existing APIs will be skipped. Up to 50 APIs can be created.                                                |
| • The uploaded file will overwrite content in the editor. The file size is up to 100 KB.See Usage Guide Cd. |
|                                                                                                    |
|                                                                                                    |
| Select a service YAML JSON                                                                                  |
|                                                                                                    |
| Upload File                                                                                                 |
|                                                                                                    |
|                                                                                                    |
| 1 info:                                                                                                    |
| 2 title:                                                                                                    |
| 4 openapi: 3.0.0                                                                                            |
| 5 paths:                                                                                                    |
| 6 /123:                                                                                                    |
| / get:<br>8 operationId:                                                                                    |
| 9 responses:                                                                                                |
| 10 '200':                                                                                                   |
| 11 description: >-                                                                                          |
|                                                                                                    |
| 14 x-apigw-api-business-type:                                                                               |
| 15 x-apigw-api-type:                                                                                        |
| 10 X-apigw-backena:<br>17 MockReturnHitsbleaders: []                                                        |
| 18 MockReturnHttpStatusCode:                                                                                |
| 19 ServiceMockReturnMessage:                                                                                |
| 20 Service/ype:<br>21 y-animy-cne: false                                                                    |
|                                                                                                    |
|                                                                                                    |
| Import Copy Clear                                                                                           |
|                                                                                                    |
|                                                                                                    |

3. After the import is completed, a prompt to publish the service will appear. Click **Publish now** to complete the process. For details, see Publishing Services.

|                                | Failure i | Status                   | ID/Name | Method | Path |
|--------------------------------|-----------|--------------------------|---------|--------|------|
| GET api- Imported successfully | -         | Imported<br>successfully | api-    | GET    | 123  |

4. After publishing, you can also debug and test access to the migrated service. For details, see Debugging General APIs and Service Access.

## Remove a service in the Guangzhou region

1. In the left navigation bar, click **Services** to enter the service list page.

2. In the region list, select **Guangzhou** and find the service you need to migrate. Ensure that the service in the Beijing region is accessible before deleting the service.

3. In the list, check the service, click **Delete**, and **confirm** to proceed.

| Services Suangzhou 1 -                                                |                                                          | Sen Weixin O                                                      | fficial Account Operation Guide 🖾 API Documentation 🗷         |
|-----------------------------------------------------------------------|----------------------------------------------------------|-------------------------------------------------------------------|---------------------------------------------------------------|
| Basic information Data query                                          |                                                          |                                                                   |                                                               |
| In compliance with relevant national policies and re <u>Details</u> Z | egulations, Tencent Cloud's API Gateway services, create | d after March 1, 2024, will no longer support public internet acc | ess through their default secondary domains <mark>View</mark> |
| Create Import APIs Export APIs                                        | Delete                                                   | Service name                                                      | Please select the tag to filter Q Ø 🔅 🛓                       |
| Service name Service status Mo N                                      | etwork type Published to Instance type                   | Instance ID Tag Creation/Modifica                                 | ti Description Operation                                      |
|                                                                       | 1 result found for '                                     | " Back to list                                                    |                                                               |
| Running II P                                                          | ublic networ Test Shared<br>instance                     | - 2024-03-14 17:05:<br>2024-03-15 10:48:                          | 00 Publish Edit<br>18 Configurations Upgrade                  |
| Total items: 1                                                        |                                                          |                                                                   | 20 • / page H < 1 / 1 page > H                                |

4. With that, the migration process is completed.